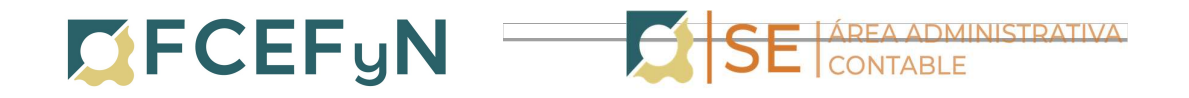

## INSTRUCTIVO: NOTA GDE PARA SOLICITUD DE PAGO A PROVEEDORES

Ingresar a GDE: Link GDE: <u>https://www.unc.edu.ar/administracion-electronica/gestion-documental-electronica</u>

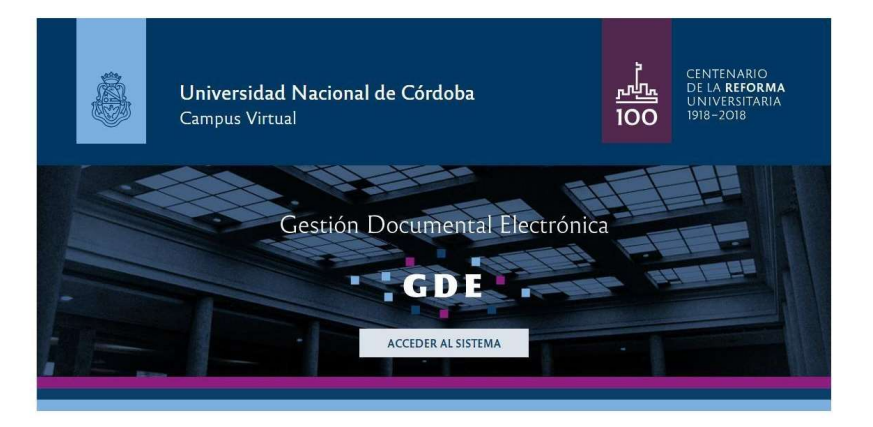

1. Seleccionar la Aplicación CCOO (Comunicaciones Oficiales)

| <u>ŝ</u>           | Escritorio Ún     | lico               |                   |            |           |               |               |        | SOLEDAD.REGI | S@UNC. | DU.AR      | 🛃 Si    |
|--------------------|-------------------|--------------------|-------------------|------------|-----------|---------------|---------------|--------|--------------|--------|------------|---------|
| <b>9</b> 9         |                   |                    |                   |            |           |               |               |        |              | e      | u-gde-3.pt | s.unc.e |
| icio Datos Person  | ales Configuració | ón Notificación    | Consulta Usuarios |            |           |               |               |        |              |        |            |         |
| Tareas             |                   |                    |                   |            |           |               |               |        | Ø Módulos    | UNC    |            |         |
| lis Tareas Buzó    | n Grupal Configu  | iración de buzones |                   |            |           |               |               |        | Módulo       | Alerta | Aviso      | lr.     |
|                    |                   |                    | Tareas Pendientes | T.         |           | Promedio de 1 | areas en días |        | GEDO         | 0      | 62         | ۲       |
| Sistema            | Total             | < 15 días          | < 30 dias         | <= 60 dias | > 60 dias |               |               | Acción | CC00         | 0      | 0          | •       |
| GEDO               | 19                | 14                 | 5                 | 0          | 0         | 12            | 0             | •      | EE           | 0      | 0          | •       |
| CC00               | 13                | 10                 | 3                 | 0          | 0         | 13            | 0             |        |              |        |            |         |
| EE                 | 16                | 6                  | 1                 | 0          | 9         | 14            | 114           | •      |              |        |            |         |
| Mis Supervisado    | 5                 |                    |                   |            |           |               |               |        |              |        |            |         |
|                    |                   |                    |                   |            |           |               |               |        |              |        |            |         |
| ted no tiene perso | nara cargo        |                    |                   |            |           |               |               |        |              |        |            |         |
|                    |                   |                    |                   |            |           |               |               |        |              |        |            |         |
|                    |                   |                    |                   |            |           |               |               |        |              |        |            |         |

## 2. Inicio de Documento

Para iniciar un documento se debe presionar el botón "Inicio de Documento".

| rrios Tareas Supervisi<br>ntes<br>O O Adm. Lista d | ados Bandeja CO Ban<br>le Distribución                                                                                                    | ideja CO Supervisados Sector Me                                                                                                    | isa Consulta CO                                                                                                    |                                                                                                    | ccoo-gde-3.psi.unc.ed                                                                                                    |
|----------------------------------------------------|----------------------------------------------------------------------------------------------------|----------------------------------------------------------------------------------------------------|----------------------------------------------------------------------------------------------------|----------------------------------------------------------------------------------------------------|----------------------------------------------------------------------------------------------------|
| rios Tareas Supervisi<br>ntes<br>O O Adm. Lista d  | ados Bandeja CO Bar<br>le Distribución                                                                                                    | rdeja CO Supervisados Sector Me                                                                                                    | isa Consulta CO                                                                                                    |                                                                                                    |                                                                                                    |
| ntes<br>O C Adm. Lista d<br>Fecha últ. Modif.      | ados Bandeja CO Bar<br>le Distribución                                                                                                    | ideja CO Supervisados Sector Me                                                                                                    | isa Consulta CO                                                                                                    |                                                                                                    |                                                                                                    |
| ntes<br>Ø Ø Adm. Lista d<br>Secha últ. Modif.      | le Distribución                                                                                                    |                                                                                                    |                                                                                                    |                                                                                                    |                                                                                                    |
| O C Adm. Lista d<br>Secha últ. Modif.              | le Distribución                                                                                                    |                                                                                                    |                                                                                                    |                                                                                                    |                                                                                                    |
| Fecha últ. Modif.                                  |                                                                                                    |                                                                                                    |                                                                                                    |                                                                                                    |                                                                                                    |
| Fecha últ. Modif.                                  |                                                                                                    |                                                                                                    |                                                                                                    |                                                                                                    |                                                                                                    |
|                                                    | Enviado Por                                                                                                    | Derivado Por                                                                                                    | Referencia                                                                                                    | Tipo Doc.                                                                                                    | Acción                                                                                                    |
| 2019-03-21 10:05:44                                | Soledad Regis                                                                                                    | N/D                                                                                                    |                                                                                                    | Nota                                                                                                    | ▷ Ejecutar                                                                                                    |
| 2019-03-19 15:32:29                                | Soledad Regis                                                                                                    | N/D                                                                                                    |                                                                                                    | Nota                                                                                                    | ⊳ Ejecutar                                                                                                    |
| 2019-03-14 10:55:29                                | Soledad Regis                                                                                                    | N/D                                                                                                    |                                                                                                    | Nota                                                                                                    | ⊳ Ejecutar                                                                                                    |
| 2019-03-14 09:41:17                                | Soledad Regis                                                                                                    | N/D                                                                                                    |                                                                                                    | Nota                                                                                                    | ⊳ Ejecutar                                                                                                    |
| 2019-03-08 10:36:33                                | Soledad Regis                                                                                                    | N/D                                                                                                    |                                                                                                    | Nota                                                                                                    | Ejecutar                                                                                                    |
| 2019-03-07 12:03:25                                | Soledad Regis                                                                                                    | N/D                                                                                                    |                                                                                                    | Nota                                                                                                    | ▷ Ejecutar                                                                                                    |
| 2019-03-07 11:50:21                                | Soledad Regis                                                                                                    | N/D                                                                                                    |                                                                                                    | Nota                                                                                                    | ▷ Ejecutar                                                                                                    |
| 2019-03-07 09:49:09                                | Soledad Regis                                                                                                    | N/D                                                                                                    |                                                                                                    | Nota                                                                                                    | ⊳ Ejecutar                                                                                                    |
| 2019-03-07 09:41:33                                | Soledad Regis                                                                                                    | N/D                                                                                                    |                                                                                                    | Nota                                                                                                    | ▷ Ejecutar                                                                                                    |
| 2019-03-06 12:42:03                                | Soledad Regis                                                                                                    | N/D                                                                                                    |                                                                                                    | Nota                                                                                                    | ▷ Ejecutar                                                                                                    |
|                                                    |                                                                                                    |                                                                                                    |                                                                                                    | Total Tareas Pendientes                                                                                                    | 13                                                                                                    |
|                                                    |                                                                                                    |                                                                                                    |                                                                                                    |                                                                                                    |                                                                                                    |
| 2 2 2 2 2 2 2 2 2 2 2 2 2 2 2 2 2 2 2 2            | echa dirk. Medir.<br>10 903-21 10:05:44<br>01 903-10 15:32:29<br>01 903-14 10:55:29<br>01 903-14 09:41:17<br>10 903-08 10:36:33<br>10 903-08 10:36:33<br>10 903-07 10:20:21<br>10 903-07 10:20:21<br>10 903-07 10:41:33<br>10 903-06 12:42:03 | ocha útt, Modif.         Enviado Por           019-03-21 10:05:44         Solectad Regis           019-03-21 10:05:44         Solectad Regis           019-03-14 10:55:29         Solectad Regis           019-03-14 10:55:29         Solectad Regis           019-03-14 10:55:29         Solectad Regis           019-03-14 10:55:29         Solectad Regis           019-03-01 20:23         Solectad Regis           019-03-07 10:52:15         Solectad Regis           019-03-07 11:50:21         Solectad Regis           019-03-07 0:44:09         Solectad Regis           019-03-07 0:44:09         Solectad Regis           019-03-07 0:44:09         Solectad Regis           019-03-07 0:44:09         Solectad Regis           019-03-07 0:44:03         Solectad Regis           019-03-06 12:42:03         Solectad Regis | Ocha Jitt, Modif.         Envised Per         Derivado Per           019-03-21 10:05:44         Soledad Regis         N/D           019-03-21 10:05:45         Soledad Regis         N/D           019-03-21 10:05:44         Soledad Regis         N/D           019-03-14 10:55:29         Soledad Regis         N/D           019-03-16 10:25:35         Soledad Regis         N/D           019-03-07 10:25:5         Soledad Regis         N/D           019-03-07 10:25:5         Soledad Regis         N/D           019-03-07 10:25:5         Soledad Regis         N/D           019-03-07 10:25:5         Soledad Regis         N/D           019-03-07 10:25:5         Soledad Regis         N/D           019-03-07 10:35         Soledad Regis         N/D           019-03-07 10:43         Soledad Regis         N/D           019-03-07 01:43         Soledad Regis         N/D           019-03-06 10:42:03         Soledad Regis         N/D | Octo 301         Exide Per         Derivado Per         Referencia           019-03-211         Soledad Regis         N/D            019-03-211         Soledad Regis         N/D            019-03-211         Soledad Regis         N/D            019-03-214         Soledad Regis         N/D            019-03-214         Soledad Regis         N/D            019-03-214         Soledad Regis         N/D            019-03-214         Soledad Regis         N/D            019-03-214         Soledad Regis         N/D            019-03-215         Soledad Regis         N/D            019-03-07         Soledad Regis         N/D            019-03-07         Soledad Regis         N/D            019-03-07         Soledad Regis         N/D            019-03-07         Soledad Regis         N/D            019-03-07         Soledad Regis         N/D            019-03-07         Soledad Regis         N/D | Octa SIL Modif.         Envides Perri         Derivado Por         Referencia         Tipo Doc.           119-03-21 10:03-44         Soledad Regis         N/D         Nota         Nota           019-03-21 10:03-44         Soledad Regis         N/D         Nota         Nota           019-03-21 10:03-24         Soledad Regis         N/D         Nota         Nota           019-03-14 10:55:29         Soledad Regis         N/D         Nota         Nota           019-03-14 00:333         Soledad Regis         N/D         Nota         Nota           019-03-14 00:333         Soledad Regis         N/D         Nota         Nota           019-03-01 00:323         Soledad Regis         N/D         Nota         Nota           019-03-07 11:30:21         Soledad Regis         N/D         Nota         Nota           019-03-07 09:40:09         Soledad Regis         N/D         Nota         Nota           019-03-07 09:40:09         Soledad Regis         N/D         Nota         Nota           019-03-07 09:40:09         Soledad Regis         N/D         Nota         Nota           019-03-07 09:40:09         Soledad Regis         N/D         Nota         Nota           019-03-07 09:41:09         Soledad Regis |

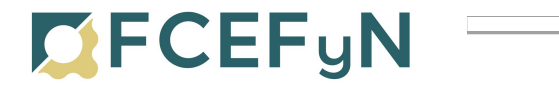

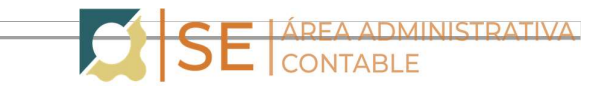

El módulo muestra la siguiente pantalla:

a. Hacer clic en la lupa y seleccionar "Nota"

|                                                                                                    |                                                                                                    |                                                                                                    | R 🥑 Ir a Escritorio 🔞 :                                                                                                    |
|----------------------------------------------------------------------------------------------------|----------------------------------------------------------------------------------------------------|----------------------------------------------------------------------------------------------------|----------------------------------------------------------------------------------------------------|
|                                                                                                    |                                                                                                    |                                                                                                    |                                                                                                    |
|                                                                                                    | Iniciar Producción de Documento                                                                                                    | x X                                                                                                    |                                                                                                    |
| Mis Tareas Tareas otros Us                                                                                                    | Tipo de documento                                                                                                    |                                                                                                    |                                                                                                    |
| Buzón de Tareas Pend                                                                                                    |                                                                                                    | Descripción del tipo de documento                                                                                                    |                                                                                                    |
| Inicio de Documento                                                                                                    | Documento Electrónico                                                                                                    |                                                                                                    |                                                                                                    |
| « < 1 /2 >                                                                                                    |                                                                                                    |                                                                                                    |                                                                                                    |
| Nombre Tarea                                                                                                    | í                                                                                                    |                                                                                                    | Acción                                                                                                    |
| Confeccionar Documento                                                                                                    |                                                                                                    |                                                                                                    | 🏷 Ejecutar                                                                                                    |
| Confeccionar Documento                                                                                                    | Tarea de Producción                                                                                                    |                                                                                                    | ⊳ Ejecutar                                                                                                    |
| Ionfeccionar Documento                                                                                                    |                                                                                                    |                                                                                                    | ⊳ Ejecutar                                                                                                    |
| Confeccionar Documento                                                                                                    | Mensaje para el Productor                                                                                                    | r del documento                                                                                                    | Þ Ejecutar                                                                                                    |
| Ionfeccionar Documento                                                                                                    | Usuario Productor del Dor                                                                                                    | cumento                                                                                                    | ▷ Ejecutar                                                                                                    |
| onfeccionar Documento                                                                                                    |                                                                                                    |                                                                                                    | D Ejecutar                                                                                                    |
| Confe <mark>ccionar Documento</mark>                                                                                                    | Arch                                                                                                    | tivos de 👞 Datos Propios del 😝 Enviar a 🕞 Producirlo 🖤 Conseilar                                                                                                    | ⊳ Ejecutar                                                                                                    |
| Confeccionar Documento                                                                                                    | Trab                                                                                                    | aljo Documento Producir L yo mismo A Calificental                                                                                                    | ⊳ Ejecutar                                                                                                    |
|                                                                                                    |                                                                                                    |                                                                                                    | [> Ejecutar                                                                                                    |
|                                                                                                    | Ouiero recibir un aviso cuando                                                                                                    | n el documento se firme.                                                                                                    |                                                                                                    |
| Alertas<br>Com                                                                                                    | Quiero recibir un aviso cuando<br>Quiero enviar un correo electr<br>unicaciones Oficiales                                                                                                    | e i documento se firme.<br>ónico al receptor de la tarea.                                                                                                    | > Ejecutar<br>13                                                                                                    |
| Alertas     Com     Tareas otros [Jis]                                                                                                    | Quiero recibir un aviso cuandi Quiero enviar un correo electr unicaciones Oficiales Iniciar Producción de Documento                                                                                                    | e i documento se firme.<br>ónico al receptor de la tarea.                                                                                                    | > Ejecutar<br>13<br>♥ Ir a Escritorio ⊉<br>ccosegte-3.psi unce                                                                                                    |
| Alertas Com Startas Com Its Tarcas                                                                                                    | Quiero recibir un aviso cuandi Quiero enviar un correo electr unicaciones Oficiales Iniciar Producción de Documento Tipo de documento                                                                                                    | e i documento se firme.<br>ónico al receptor de la tarea.   SOLEDAD REGISQUINC. EDU AR  X                                                                                                    | > Ejecutar<br>13<br>In a Escritorio 2 S<br>ccoorgio-3.tatium.co                                                                                                    |
| Alertas Alertas Com Is Tareas otros Usu Buzón de Tareas Pandi                                                                                                    | Quiero recibir un aviso cuandi Quiero enviar un correo electr unicaciones Oficiales Iniciar Producción de Documento Tipo de documento Documento D | el documento se firme.                                                                                                    | <ul> <li>Ejecutar</li> <li>13</li> <li>Ir a Escritorio 21 s</li> <li>ccoo-gde-3.psi unice</li> </ul>                                                                                                    |
| Alertas Alertas Com Is Tareas otros Uso Buzón de Tareas Pendi Is licio de Documento                                                                                                    | Quiero recibir un aviso cuandi Quiero enviar un correo electr unicaciones Oficiales Iniciar Producción de Documento Tipo de documento Documento Electrónico                                                                                                    | of documento se firme.     onico al receptor de la tarea.      SOLEDAD REGISIONACEDU AR     NOTA     Descripción del tipo de documento                                                                                                    | j> Ejecutar<br>13<br>■ Ir a Escritorio ⊉ S<br>ccco-gle-3 paurec                                                                                                    |
| Alertas Alertas Com Stores Tareas obsulta Buzón de Tareas Pendi Inicio de Documento C 1 (2 2 2)                                                                                                    | Quiero recibir un aviso cuandi Quiero enviar un correo electr unitcaciones: Oficiales Reidar Producción de Documento Tipo de documento Documento Electrónico                                                                                                    | of documento se firme.     onico al receptor de la tarea.      SOLEDAD.REGISØUNC.EDUAR      NOTA     Descripción del tipo de documento     Bisqueda Tipo Documento                                                                                                    | D Ejecutar<br>13                                                                                                    |
| Alertas Alertas Com Stareas Tareas Observed Busion de Tareas Pendi Indoo de Documento Com Com Com Com Com Com Com Com Com Co                                                                                                    | Quiero recibir un aviso cuandi Quiero enviar un correo electr unicaciones: Oficiales Iniciar Producción de Documento Tipo de documento Documento Electrónico                                                                                                    | of documento se firme.      onico al receptor de la tarea.      SOLEDAD REGISONAC EDU AR      NOTA     O     Descripción del tipo de documento     Búsquedá Tipo Documento     Buscar                                                                                                    | <ul> <li>Fijecutar</li> <li>13</li> <li>If a Escritorio 21</li> <li>crongele Januer</li> <li>Acción</li> </ul>                                                                                                    |
| Alertas     Alertas     Alertas     Alertas     Com     Com     C     | Quiero recibir un aviso cuands Quiero enviar un correo electr unicaciones Oficiales Iniciar Producción de Documento Tipo de documento Documento Electrónico                                                                                                    | of documento se firme.     ónico al receptor de la tarea.      SOLEDAD REGISIANACEDU AR     NOTA     Q     Descripción del tipo de documento     Búsqueda Tipo Documento     Buscar                                                                                                    | D Effection<br>13<br>If in a Exercitor to 13<br>concepted Journey<br>Acciden<br>D Effectuar                                                                                                    |
| Alertas     Alertas     Alertas     Com     Com     Buedo de Tarese Pond     Indo de Documento     ( 1 /2 > 1     Indo de Documento     reconst Pond     Indo de Documento     reconst Pond     Indo de Documento                                                                                                    | Quiero recibir un aviso cuands     Quiero enviar un correo electr  unicaciones: Oficiales  Ielciar Producción de Documento  Tipo de documento Documento Electrónico  Tarea de Producción                                                                                                    |                                                                                                    | b Tjecutar  13  f ir a Exertiono 2  consiste Jacker  Acción  b Ejecutar  b Ejecutar                                                                                                    |
| Alertas     Alertas     Alertas     Alertas     Com     Badon de Tareas Pend     Badon de Tareas Pend     Micio de Documento     Commons     Alertas     Alertas     Alertas     Alertas     Alertas                                                                                                    | Quiero recibir un aviso cuands Quiero enviar un correo electr unicaciones: Oficiales teiclar Producción de Documento Tipo de documento Documento Electrónico Tarea de Producción                                                                                                    |                                                                                                    | D Effectar     T3     T3     Conege-Januer      Acción     Effectar     Effectar     Effectar                                                                                                    |
| Alerta:     Alerta:     Alerta:     Alerta:     Alerta:     Com     Con     Con       | Quiero recibir un aviso cuands Quiero enviar un correo electr unicaciones: Oficiales Itidar Producción de Documento Tipo de documento Documento Electrónico Tarea de Producción Mensaje para el Productor                                                                                                    | NOTA                                                                                                    | D. Epecular     T3     If a Escritorio 2      Complete Journal     Acciden     D. Epecular     D. Epecular     D. Epecular                                                                                                    |
| Alertas Alertas Alertas Com Stance Budon de Tarese Anes Une Budon de Tarese Pendi Insco de Documento C 1 /2 >  Instrumento C 1 /2 >  Instrumento C 2 /  Instrumento C 2 /  Instrumento  | Quiero recibir un aviso cuandi     Quiero enviar un correo electr  unicaciones: Oficiales  Iniciar Producción de Documento  Tipo de documento Documento Electrónico  Tarea de Producción Mensaje para el Productor Utuanio Productor del Doc                                                                                                    |                                                                                                    | b Tjecutar  13  f in a Exeritorio  conspleit and acciden  Acciden  Equivatar  b Ejecutar  b Ejecutar  |
| Alertas Alertas Com Alertas Com Alertas Com Alertas Com Alertas Com Alertas Alertas A | Quiero recibir un aviso cuands Quiero enviar un correo electr Unicaciones: Oficiales Iniciar Producción de Documento Tipo de documento Documento Electrónico Tarea de Producción Mensaje para el Productor Usuario Productor del Doc                                                                                                    |                                                                                                    | b Tjecutar  13  f ir a Excritorio 2  conegte Jacker  Acción  Ejecutar  Ejecutar  Ejec |
| Alertas     Alertas     Alertas     Alertas     Com     Com     Com     Badon de Tareas Pend     Micio de Documento     Alertas     Micio de Documento     Alertas     Alertas     Al     | Quiero recibir un aviso cuands Quiero enviar un correo electr unicaciones: Oficiales reciar Producción de Documento Tipo de documento Documento Electrónico Tarea de Producción Mensaje para el Productor Usuario Productor del Doc                                                                                                    |                                                                                                    | D. Upcutar     T3      If is a Excitation (2) a     Concepts Journey      Accide      Equator      Equator      Equat     |
| Alertas Alertas Alertas Alertas Alertas Com Alertas Alertas A | Quiero recibir un aviso cuands Quiero enviar un correo electr  unicaciones: Oficiales Iniciar Producción de Documento Tipo de documento Documento Electrónico Tarea de Producción Mensaje para el Productor Usuario Productor del Doc Usuario Productor del Doc                                                                                                    | A documento se firme.      Antos al receptor de la tarea.      SOLEDAD.#EGISQUAC.EDUAR      SOLEDAD.#EGISQUAC.EDUAR      SOLEDAD.#EGISQUAR      SOLEDAD.#EGISQUAR | D. Epicular     T3     If a Escritorio (2) (2)     Completi Journel      Acción     Elecular     Elecular     Elecular     Elecular     Elecular     Elecular     Elecular     Elecular     Elecular     Elecular     Elecular     Elecular     Elecular                                                                                                    |
| Alertas     Alertas     Alertas     Alertas     Com     Com     Badon de Tareas Pendi     Inicio de Documento     C 1 2 3 1     Reson de Tareas Pendi     Inicio de Documento     C 1 2 3 1     Reson de Documento     Alercians Documento     Alercians     Alercians     Alercians        | Quiero recibir un aviso cuands Quiero enviar un correo electr  unicaciones: Oficiales  Ieldar Producción de Documento  Tipo de documento Documento Electrónico Tarea de Producción Mensaje para el Productor Usuario Productor del Doc  Image de Trateago                                                                                                    |                                                                                                    | b Ejecular  13  i ra Ekontorio 2  conegle Santance  Acciden  b Ejecular  b Ejecular  b Ej |
| Alertas     Alertas     Alertas     Com     Stares     Teres oftoo Uso     Stares     Teres oftoo Uso     Stares     Teres oftoo Uso     Stares     Teres oftoo Uso     Stares     Teres oftoo Uso     Stares     Teres oftoo Uso     Stares     Teres oftoo Uso     Stares     Teres oftoo Uso     Stares     Teres oftoo Uso     Stares     Teres oftoo Uso     Stares     Teres oftoo Uso     Stares     Teres oftoo Uso     Stares     Teres oftoo Uso     Stares     Stares         | Quiero recibir un aviso cuands Quiero enviar un correo electr Unicaciones: Oficiales Iteiciar Producción de Documento Tipo de documento Documento Electrónico Tarea de Producción Mensaje para el Productor Usuario Productor del Doc Usuario Productor del Doc Quiero recibir un aviso cuando. Quiero recibir un aviso cuando.                                                                                                    | orico al receptor de la tarea.      SOLEDAD RECREMENTE CENTRE      SOLEDAD RECREMENTE CENTRE      SOLEDAD RECREMENTE      SOLEDAD RECREMENTE      SOLEDAD      SOLEDAD  | b. Ejecutar 13  consplict Jackson Action b. Ejecutar b. Ejecutar  |

b. Seleccionar el botón de "Producirlo yo mismo"

| Tipo de documento                                                                                                    |                                                  |
|----------------------------------------------------------------------------------------------------|--------------------------------------------------|
| Documento Electrónico NOTA Q                                                                                                    | Descripción del tipo de documento<br>Nota<br>L Q |
| Tarea de Producción                                                                                                    |                                                  |
| Mensaje para el Productor del documento                                                                                                    |                                                  |
| Usuario Productor del Documento                                                                                                    |                                                  |
| Archivos de<br>Trabajo                                                                                                    | Enviar a Producirlo Yo mismo Cancelar            |
| <ul> <li>Quiero recibir un aviso cuando el documento se firme.</li> <li>Quiero enviar un correo electrónico al receptor de la tarea.</li> </ul> |                                                  |

c. El usuario productor ingresa la "Referencia" y el texto que va a contener el documento.

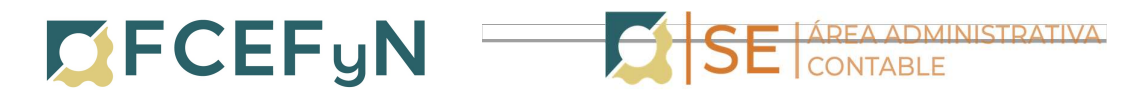

| Producir documento                                                                                                    | ×                                            |
|----------------------------------------------------------------------------------------------------|----------------------------------------------|
| Historial                                                                                                    | Referencia Previsualizar<br>Documento        |
| Destinatarios                                                                                                    | Aplicar plantilla                            |
| Enviar a<br>Revisar                                                                                                    | 😹 🕤 🛐 📃 🗢 😫 📮 🗮 🔚 B I U S X x² 🔊 Fuente HTML |
| Enviar a<br>Firmar                                                                                                    |                                              |
| Quiero recibir un aviso<br>cuando el documento<br>se firme.<br>Quiero enviar un<br>correo electrónico al<br>receptor de la tarea. |                                              |
|                                                                                                    | X Cancelar                                   |

**REFERENCIA:** CV XXX- Solicita pago a proveedor XXXX

## PRODUCCIÓN:

Modelo de Texto a incluir en el cuerpo de la Nota:

Secretario de Extensión F.C.E.F. y N.- U.N.C S / D

De mi mayor consideración:

Por medio de la presente y como responsable del Centro de Vinculación de XXX, autorizo el pago al proveedor xxxxx, correspondiente a la compra de xxxxx.

El mismo será afrontado con fondos propios del C.V. (o especificar con qué fondos se afrontará el gasto).

Se adjunta a la presente, factura y formulario web con los datos correspondientes para efectuar el pago solicitado.

Sin otro particular, lo saludo atentamente.

**<u>SUGERENCIA</u>**: escribir esta nota en un editor de texto (ej.: Word) y pegar luego el texto en el cuadro correspondiente a PRODUCCIÓN.

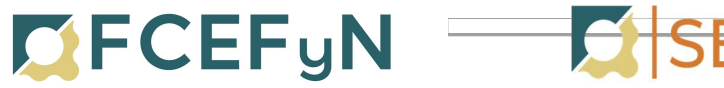

E AREA ADMINISTRATIVA. CONTABLE

d. Hacer clic en "Archivos Embebidos"

|                                                            | Refe         | rencia                |                    |               | Previsualizar<br>Documento |
|------------------------------------------------------------|--------------|-----------------------|--------------------|---------------|----------------------------|
| Historial                                                  | 💥 Producción | • Archivos de Trabajo | Archivos Embebidos | Datos Propios |                            |
| Destinatarios                                              | #Orden       | Archivo               | Usuario            | Fecha         | Acción                     |
| Revisar                                                    |              |                       |                    |               |                            |
| Enviar a<br>Firmar                                         |              |                       |                    |               |                            |
| Firmar Yo Mismo<br>el Documento                            |              |                       |                    |               |                            |
|                                                            |              |                       |                    |               |                            |
| o recibir un aviso<br>lo el documento                      |              |                       |                    |               |                            |
|                                                            |              |                       |                    |               |                            |
| ne.                                                        |              |                       |                    |               |                            |
| o enviar un                                                |              |                       |                    |               |                            |
| ne.<br>o enviar un<br>o electrónico al<br>tor de la tarea. |              |                       |                    |               |                            |

e. Hacer clic en el botón "Añadir Documento"

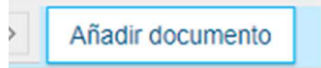

Adjuntar:

- Factura
- Formulario de Solicitud de pago

Tanto el archivo del formulario como el de la factura, deberán contener en su nombre el nombre del Proveedor y adjuntarse en formato "pdf"

Ejemplo: Arbol SA- Factura B-1-125 Arbol SA- Formulario

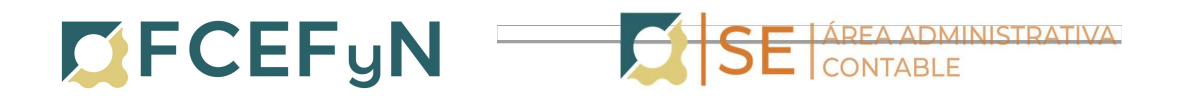

| Referencia     Producción     Producción <th>ducir documento</th> <th></th> <th></th> <th></th> <th></th> <th>×</th>                                                           | ducir documento                                                                                                    |                                                                                                    |                                                 |               |                             | × |
|----------------------------------------------------------------------------------------------------|----------------------------------------------------------------------------------------------------|----------------------------------------------------------------------------------------------------|-------------------------------------------------|---------------|-----------------------------|---|
| Historia   Cestoratoro   Coden     Archivos Embebidos     Coden     Archivos Embebidos     Coden     Archivos Archivos     Archivos Embebidos     Coden     Archivos Embebidos     Productir documento     Productir documento     Productir documento     Copia     Copia     Copia     Copia     Copia     Copia     Copia     Copia     Am. Lista de Distribución        Vetor rector     Copia   Copia   Copia   Copia   Concelar                 Vetor rector                                            Productir documento                                                               <                                                                                                    |                                                                                                    | Referencia                                                                                                    |                                                 |               | Previsualizar<br>Documento  |   |
| Cestimator       Fordan       Archivo       Acción         Enviar a<br>Firmar       Forducir documento       Previrualizar         Documento       Referencia       Previrualizar         O efficientativo       Destinatario       X         Marcia Copia       Ocina       X         Privar vo Maro       Destinatario       X         Privar vo Maro       Destinatario       X         Privar vo Maro       Destinatario       X         Privar vo Maro       Destinatario       X         Privar vo Maro       Destinatario       X         Privar vo Maro       Copia       Quiero recibir un<br>cuando el docum<br>se firme.       Nota externa         Quiero recibir un<br>cuando el docum<br>se firme.       Mensaje       Mensaje       Cancelar       Cargar | Historial                                                                                                    | Producción <b>Archivos</b>                                                                                             | de Trabajo 📑 Archivos Embebidos                 | Datos Propios |                             |   |
|                                                                                                    | Destinatarios                                                                                                    | #Orden                                                                                                    | Archivo                                         |               | Acción                      |   |
|                                                                                                    | Revisar                                                                                                    |                                                                                                    |                                                 |               |                             |   |
|                                                                                                    | Firmar                                                                                                    |                                                                                                    |                                                 |               |                             |   |
| Producir documento  rero recti me.                                                                                                    | Firmar Yo Mismo<br>el Documento                                                                                                    |                                                                                                    |                                                 |               |                             |   |
| Producir documento     ero recit     imme.     Referencia     Previsualizar     Destinatario     Destinatario     Destinatario     Destinatario     Destinatario     Copia     Copia     Copia     Copia     Copia     Copia     Copia     Copia     Copia     Copia     Copia     Copia     Copia     Copia     Copia     Copia     Copia        Para seleccionar un destinatario externo al Poder Ejecutivo Nacional.         Nota externa   Quiero recibir un   Cuiero enviar un   Guiero enviar un   Quiero recibir un   Cuiero enviar un   Quiero enviar un   Cuiero enviar un   Quiero recibir un   Cuiero enviar un   Quiero recibir un   Cuiero enviar un   Quiero recibir un   Cuiero enviar un   Cuiero enviar un   Aceptar   Cargar                           |                                                                                                    |                                                                                                    |                                                 |               |                             |   |
| Indo el d     Imme:     Referencia     Imme:     Imme: <td>Producir docume<br/>ero recil</td> <td>nto</td> <td></td> <td></td> <td></td> <td></td>                                                                                                    | Producir docume<br>ero recil                                                                                                    | nto                                                                                                    |                                                 |               |                             |   |
| Historial Definir Destinatarios   Destinatario Destinatario   Privar a Destinatario   Revisar Copia   Copia Copia   Copia Coulta Copia Coulta   Immer Yo Mare Adm. Lista de Distribución   Para seleccionar un destinatario externo al Poder Ejecutivo Nacional.   Nota externa   Quiero recibir un carando el documar e firme.   Quiero enviar un correo electrónico receptor de la tar                                                                                                    | indo el d<br>firme.                                                                                                    | Re                                                                                                    | ferencia                                        |               | Previsualizar<br>Documento  |   |
| cuando el documi<br>se firme.<br>Quiero enviar un<br>correo electrónico<br>receptor de la tar<br>Aceptar Cancelar Cargar                                                                                                    | Historial     Historial     Envirar a     Envirar a     Envirar a     Envirar a     Envirar a     Envirar a     Envirar a     Envirar a     Envirar a     Envirar a | Definir Destinatarios Destinatario Copia Copia Copia Oculta Adm. Lista de Dis Para seleccionar un Nota externa Mensaje | stribución<br>destinatario externo al Poder Eje | C No          | ombre Lista de Distribución | × |
| receptor de la tart Aceptar Cancelar Cargar                                                                                                    | cuando el docum<br>se firme.<br>Quiero enviar un                                                                                                    |                                                                                                    |                                                 | h             |                             |   |
|                                                                                                    | receptor de la tar                                                                                                    | A                                                                                                    | ceptar Cancelar                                 |               | Cargar                      |   |
|                                                                                                    |                                                                                                    |                                                                                                    |                                                 |               |                             | X |

f. Seleccionar "Destinatarios" en la barra de opciones a la izquierda

Seleccionar a:

WALTER BRAULIO CASTELLO <u>-walter.castello@unc.edu.ar</u> (Prosecretario de Vinculacion Tecnologica-Secretaría de Extension)

Dado que las áreas ejecutoras de los pagos difieren para cada Centro de Vinculación incluir a los siguientes destinatarios según corresponda:

- Área Económica Financiera: Oscar Enrique Viva y Cecilia Cecchetto
- Unidad de Gestión Secretaría de Extensión: María Laura Garmendia
- Unidad de Gestión Adm. Centros de Vinculación: Fernando Gabriel Reche
- Unidad de Gestión LIADE: Virginia Soledad Vallejo Bittar.
- Unidad de Gestión ISIT: a su responsable de pagos consultar al mail isit@fcefyn.unc.edu.ar.

y click en "ACEPTAR"

3. Firma del Documento

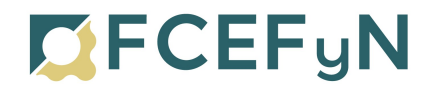

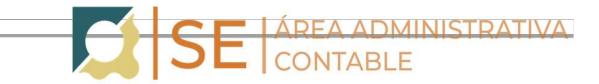

Hacer clic en "**Enviar a Firmar**", seleccionar el Responsable de CV (quien deberá autorizar la nota con su firma).

En caso de que la persona que está iniciando el trámite sea el Responsable de CV seleccionar "**Firmar Yo Mismo el Documento**"

Para proceder a la firma del documento presionar el botón "Firmar con Certificado"

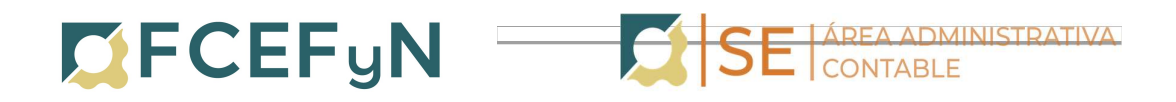

| Producir documento                                |                       |                                            |                            |
|---------------------------------------------------|-----------------------|--------------------------------------------|----------------------------|
|                                                   | Referencia            |                                            | Previsualizar<br>Documento |
| Historial                                         | 💥 Producción 🦉 Archiv | ros de Trabajo 📑 Archivos Embebidos 🚽 Dato |                            |
| Destinatarios                                     | #Orden                | Archivo                                    | Acción                     |
| Revisar                                           |                       |                                            |                            |
| Enviar a<br>Firmar                                |                       |                                            |                            |
| Firmar Yo Mismo<br>el Documento                   |                       |                                            |                            |
|                                                   |                       |                                            |                            |
| ,<br>uiero recibir un aviso<br>Jando el documento |                       |                                            |                            |
| firme.                                            |                       |                                            |                            |
| uiero enviar un<br>orreo electrónico al           |                       |                                            |                            |
| eceptor de la tarea.                              |                       |                                            |                            |
|                                                   |                       | Añadir documento                           |                            |
|                                                   |                       |                                            | X Cancel                   |

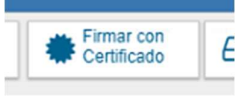